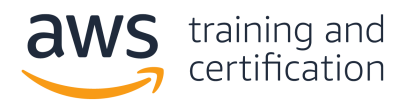

# Migrating from Oracle to Amazon RDS

A step-by-step guide for migrating a self-managed Oracle database instance to a fully managed database on Amazon Relational Database Service (Amazon RDS)

## Steps:

- 1. Create an Oracle database instance in Amazon RDS 2
- 2. Create a replication instance in AWS DMS 10
- 3. Create endpoints in AWS DMS 16
- 4. Create a replication task in AWS DMS 19
- 5. Complete the migration and clean up resources 23

#### 1. Create an Oracle database instance in Amazon RDS

In this step, you will create an Oracle database instance in Amazon RDS. This instance will be used as your primary database after you copy your existing data into it using AWS DMS.

To get started, navigate to the <u>Amazon RDS console</u>. On the main page, choose **Create database**.

| aws Services - R                                                            | esource Groups 👻 🎗                                                                                                    |                                                                                                   |                             | Databases                                                               | 🖌 N. Virginia 👻                                           | Support 👻              |
|-----------------------------------------------------------------------------|----------------------------------------------------------------------------------------------------|---------------------------------------------------------------------------------------------------|-----------------------------|-------------------------------------------------------------------------|-----------------------------------------------------------|------------------------|
| Amazon RDS ×                                                                | Amazon Aurora                                                                                                    |                                                                                                   |                             |                                                                         |                                                           | ×                      |
| Dashboard<br>Databases<br>Query Editor<br>Performance Insights<br>Snapshots | Amazon Aurora is a MySQL- and PostgreSQL<br>way replication across three availability zone<br>Create database<br>Or, Restore Aurora DB cluster from S3 | compatible enterprise-class database, starting<br>s, and 15 low-latency read replicas. Learn more | g at <\$1/day. Aurora suppo | orts up to 64TB of auto                                                 | -scaling storage capa                                     | ccity, 6-              |
| Automated backups<br>Reserved instances                                     | Resources                                                                                                    |                                                                                                   | Refresh                     | Recommended                                                             | for you                                                   |                        |
| Proxies                                                                     | You are using the following Amazon RDS resources                                                                                                    | in the US East (N. Virginia) region (used/quota)                                                  |                             | RDS Multi-AZ Confi<br>Enhance your datab                                | gurations<br>ase's availability with                      | RDS Multi-             |
| Parameter groups                                                            | Allocated storage (0 TB/100 TB)<br>Click here to increase DB instances limit                                                                           | Default (0)<br>Custom (0/100)                                                                     |                             | AZ configurations for<br>Learn more                                     | r a more resilient DR                                     | strategy.              |
| Custom Availability Zones                                                   | DB Clusters (0/40)<br>Reserved instances (0/40)                                                                                                    | Option groups (0)<br>Default (0)                                                                  |                             | RDS Proxy - Now in<br>Pool and share data                               | Preview<br>base connections for                           | improved               |
| Events<br>Event subscriptions                                               | Snapshots (0)<br>Manual (0/100)<br>Automated (0)                                                                                                    | Custom (0/20)<br>Subnet groups (0/50)<br>Supported platforms VPC                                  |                             | times. Learn more                                                       | ind reduce database f                                     | anover                 |
| Recommendations<br>Certificate update                                       | Recent events (0)<br>Event subscriptions (0/20)                                                                                                    | Default network vpc-0 'e                                                                          |                             | Aurora Machine Lea<br>Add ML-based predi<br>without having to b<br>more | arning<br>ctions to your apps u<br>uild custom integratio | sing SQL<br>ons. Learn |

This initiates the database creation wizard. In the **Engine options** section, choose **Oracle** as your **Engine type**. Then choose the edition and version of Oracle you want to use.

When using Oracle in Amazon RDS, you can choose whether to bring your own license or to create a database instance with the commercial license included.

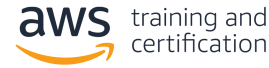

| Engine options                                                                                                    |                                                                                                    |                         |
|----------------------------------------------------------------------------------------------------|----------------------------------------------------------------------------------------------------|-------------------------|
| Engine type Info                                                                                                    |                                                                                                    |                         |
| O Amazon Aurora                                                                                                    | O MySQL                                                                                                    | O MariaDB               |
|                                                                                                    |                                                                                                    | - Jul                   |
| O PostgreSQL                                                                                                    | Oracle                                                                                                    | O Microsoft SQL Server  |
| G                                                                                                    | ORACLE                                                                                                    | SQL Server              |
| Edition Oracle Enterprise Edition Efficient, reliable, and secure database high-end capabilities for mission-critic Oracle Standard Edition Affordable and full-featured database | e management system that delivers compreher<br>al applications and demanding database work<br>management system supporting up to 32 vCP | nsive<br>loads.<br>PUs. |
| Oracle Standard Edition One                                                                                                    | management system supporting up to 16 vCP                                                                                               | PUs.                    |
| <ul> <li>Oracle Standard Edition Two<br/>Affordable and full-featured database<br/>Oracle Database Standard Edition Two<br/>Edition One.</li> </ul>                               | management system supporting up to 16 vCP<br>is a replacement for Standard Edition and Sta                                              | PUs.<br>Indard          |
| Version Info                                                                                                    |                                                                                                    |                         |
| Oracle 19.0.0.0.ru-2020-01.rur-202                                                                                                    | 20-01.r1                                                                                                    |                         |
| License                                                                                                    |                                                                                                    |                         |
| license-included                                                                                                    |                                                                                                    |                         |
|                                                                                                    |                                                                                                    |                         |

The database creation wizard includes templates to make it easier to configure the settings for your Amazon RDS database. If you are creating this database to be used in production, you should choose the production template.

In the **Settings** section, give your database a name, and set the master username and password. Make sure you write these down because you will need them to connect to your database and create additional users.

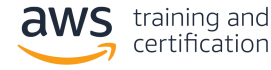

|   | DB instance identifier Info                                                                                                    |
|---|----------------------------------------------------------------------------------------------------|
|   | Region.                                                                                                    |
|   | my-database                                                                                                    |
|   | The DB instance identifier is case-insensitive, but is stored as all lowercase (as in "mydbinstance"). Constraints: 1 to 60 alphanumeric<br>characters or hyphens (1 to 15 for SQL Server). First character must be a letter. Can't contain two consecutive hyphens. Can't end<br>with a hyphen. |
|   | Credentials Settings                                                                                                    |
| 1 | Master username Info                                                                                                    |
|   | Type a login ID for the master user of your DB instance.                                                                                                    |
|   | admin                                                                                                    |
|   | 1 to 16 alphanumeric characters. First character must be a letter                                                                                                    |
|   | Auto generate a password                                                                                                    |
|   | Amazon RDS can generate a password for you, or you can specify your own password                                                                                                    |
|   | Master password Info                                                                                                    |
|   | ••••••                                                                                                    |
| ( | Constraints: At least 8 printable ASCII characters. Can't contain any of the following: / (slash), "(double quote) and @ (at sign).                                                                                                    |
|   |                                                                                                    |
|   | Confirm password Info                                                                                                    |
|   |                                                                                                    |

Next, choose the database instance size. You should choose this based on your estimated capacity. If you are managing your own database on Amazon Elastic Compute Cloud, or Amazon EC2, you can compare your current Amazon EC2 instance size to an Amazon RDS instance size.

If you want to increase or decrease your database instance size in the future, Amazon RDS enables you to do that easily. However, you might incur some downtime to change your database size.

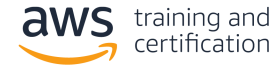

| DB instance size                                                                                                    |
|----------------------------------------------------------------------------------------------------|
| DB instance class Info<br>Choose a DB instance class that meets your processing power and memory requirements. The DB instance class options below are<br>limited to those supported by the engine you selected above. |
| Standard classes (includes m classes)                                                                                                    |
| <ul> <li>Memory Optimized classes (includes r and x classes)</li> </ul>                                                                                                    |
| O Burstable classes (includes t classes)                                                                                                    |
| db.m5.large<br>2 vCPUs 8 GiB RAM EBS: 3500 Mbps                                                                                                    |
| Include previous generation classes                                                                                                    |
| Additional configuration - Optional                                                                                                    |

Next, configure the storage options for your Amazon RDS database. There are two storage options in Amazon RDS: general purpose and provisioned IOPS. With general purpose storage, you receive 3 IOPS (I/O operations per second) per GiB of storage allocated. Thus, 100 GiB of storage would have 300 IOPS. Additionally, you receive burst capacity up to 3,000 IOPS.

With provisioned storage, you provision IOPS separately from your storage capacity. This enables you to fine-tune your storage and operations settings to fit your needs.

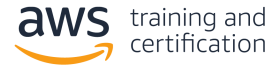

| Storage                                                                                                    |             |
|----------------------------------------------------------------------------------------------------|-------------|
| Storage type Info                                                                                                    |             |
| General Purpose (SSD)                                                                                                    | <b>7</b>    |
| Allocated storage                                                                                                    |             |
| 100                                                                                                    | Gie         |
| (Minimum: 20 GiB, Maximum: 65536 GiB) Higher allocated storage may improve IOPS perform                                                                                                    | ance.       |
| <ul> <li>(Minimum: 20 GiB, Maximum: 65536 GiB) Higher allocated storage may improve IOPS perform</li> <li>Storage autoscaling Info</li> <li>Provides dynamic scaling support for your database's storage based on your application's need</li> <li>Enable storage autoscaling<br/>Enabling this feature will allow the storage to increase once the specified threshold is exceeded.</li> </ul>                                                                                                    | ance.<br>5. |
| <ul> <li>(Minimum: 20 GiB, Maximum: 65536 GiB) Higher allocated storage may improve IOPS perform</li> <li>Storage autoscaling Info</li> <li>Provides dynamic scaling support for your database's storage based on your application's need</li> <li>Enable storage autoscaling<br/>Enabling this feature will allow the storage to increase once the specified threshold is exceeded.</li> <li>Maximum storage threshold Info</li> <li>Charges will apply when your database autoscales to the specified threshold</li> </ul> | ance.<br>5. |

Next, decide whether to create a standby instance. A standby instance is a replica of your data that is available in the event of failure. It is located in a different Availability Zone in the same AWS Region as your Amazon RDS database to limit the impact of infrastructure failures. If you are running a production database where uptime is essential, a standby instance is recommended.

| Availability & durability                                                                                                    |  |
|----------------------------------------------------------------------------------------------------|--|
| Multi-AZ deployment Info                                                                                                    |  |
| Create a standby instance (recommended for production usage)<br>Creates a standby in a different Availability Zone (AZ) to provide data redundancy, eliminate<br>I/O freezes, and minimize latency spikes during system backups. |  |
| O not create a standby instance                                                                                                    |  |

The next section in the Amazon RDS database creation wizard is about connectivity. You must specify the <u>Amazon Virtual Private Cloud, or Amazon VPC</u>, in which your database will reside, as well as the network subnet and security groups for your database instance.

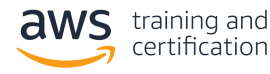

If you are migrating from a self-managed database instance on Amazon EC2, you can use the same Amazon VPC and security groups as your existing database.

If you are migrating from a database that is not hosted on Amazon Web Services (AWS) but your application is hosted on AWS, choose the same Amazon VPC that is used for your application. Then create a new security group for your database instance.

| Connectivity                                                                                                    |                                                                                                    | C                                |
|----------------------------------------------------------------------------------------------------|----------------------------------------------------------------------------------------------------|----------------------------------|
| Virtual Private Cloud (VPC) Info<br>VPC that defines the virtual networking environ                                                                                                    | ment for this DB instance.                                                                                                    |                                  |
| Default VPC (vpc-0 'e)                                                                                                    | ▼                                                                                                    |                                  |
| Only VPCs with a corresponding DB subnet grou                                                                                                    | ip are listed.                                                                                                    |                                  |
| After a database is created, you cat                                                                                                    | an't change the VPC selection.                                                                                                    |                                  |
| <ul> <li>Additional connectivity configuration</li> <li>Subnet group Info</li> <li>DB subnet group that defines which subnets and</li> </ul>                                                                                                    | <b>n</b><br>d IP ranges the DB instance can use in the VPC you selected.                                                                                                    |                                  |
| default-vpc-04 7e                                                                                                    | ▼                                                                                                    |                                  |
| <ul> <li>Yes         Amazon EC2 instances and devices outside to or more VPC security groups that specify whe connect to the database.     </li> <li>No         RDS will not assign a public IP address to the devices inside the VPC can connect to your of VPC security groups     </li> <li>VPC security group         Choose one or more RDS security groups to allow traffic from EC2 instances and devices outside your security groups to allow traffic from EC2 instances and devices outside your secales are secales and devices outside your secales are securi</li></ul> | the VPC can connect to your database. Choose one<br>hich EC2 instances and devices inside the VPC can<br>le database. Only Amazon EC2 instances and<br>database.<br>w access to your database. Ensure that the security group rule<br>our VPC. (Security groups are required for publicly accessible o | es allow incoming<br>databases.) |
| Choose existing<br>Choose existing VPC security groups                                                                                                    | Create new     Create new VPC security group                                                                                                    |                                  |
| New VPC security group name                                                                                                    |                                                                                                    |                                  |
| oracle-database                                                                                                    |                                                                                                    |                                  |
|                                                                                                    |                                                                                                    |                                  |
| Database port Info<br>TCP/IP port the database will use for applicatior                                                                                                    | n connections.                                                                                                    |                                  |

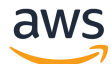

There are some additional configuration options you can configure, including settings on backups, monitoring, maintenance, and automated upgrades. The default settings work for most situations, but you should review them to ensure they work for your needs.

#### Additional configuration

Database options, encryption enabled, backup enabled, backtrack disabled, Performance Insights enabled, Enhanced Monitoring enabled, maintenance, CloudWatch Logs, delete protection enabled

The end of the database creation wizard shows you the estimated monthly costs for your database instance. Choose **Create database** to create your database instance.

| Estimated monthly cost                                                           | s                                                                                                    |
|----------------------------------------------------------------------------------|----------------------------------------------------------------------------------------------------|
| DB instance                                                                      | 319.74 USD                                                                                                   |
| Storage                                                                          | 11.50 USD                                                                                                    |
| Multi-AZ standby instance                                                        | 319.74 USD                                                                                                   |
| Total                                                                            | 650.98 USD                                                                                                   |
| include costs for backup storage<br>Estimate your monthly costs for              | e, IOs (if applicable), or data transfer. The DB Instance using the AWS Simple Monthly Calculator <b>2</b> . |
| <ul> <li>You are responsible for ens<br/>services that you use with A</li> </ul> | uring that you have all of the necessary rights for any third-party products or<br>WS services.              |
|                                                                                  | Create database                                                                                              |

While Amazon RDS is provisioning your infrastructure and initializing your database, the **Status** of your database is *Creating*.

| reating database <u>my-database</u> .<br>our database might take a few minutes to launch. |                                                                 | View credential details X |
|-------------------------------------------------------------------------------------------|-----------------------------------------------------------------|---------------------------|
| DS > Databases                                                                            |                                                                 |                           |
| Databases                                                                                 | ● Group resources     C   Modify   Actions   ▼   Restore from S | Create database           |
| Q Filter databases                                                                        |                                                                 | < 1 > 🔘                   |
| DP identifier                                                                             | ▲ Role ▽ Engine ♡ Region & AZ ♡ Size ♡ Status ♡                 | CPU Current activity      |
|                                                                                           |                                                                 |                           |

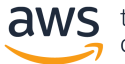

When your database is ready to use, its **Status** is *Available*.

| RDS > Databases           |          |                             |                         |                 |                |        |
|---------------------------|----------|-----------------------------|-------------------------|-----------------|----------------|--------|
| Databases                 |          | C Group resources           | Modify Actions <b>v</b> | Restore from S3 | Create databas | se     |
| <b>Q</b> Filter databases |          |                             |                         |                 | < 1 >          | ۲      |
| DB identifier             | ▲ Role ⊽ | Engine $\bigtriangledown$   | Region & AZ V Size V    | Status 🗢        | СРИ            | Curren |
| O my-database             | Instance | Oracle Standard Edition Two | us-east-1d db.m5.large  | ⊘ Available     | 2.00%          |        |
|                           |          |                             |                         |                 |                |        |

In this step, you created a fully managed, production-ready Oracle database instance in Amazon RDS. In the next step, you will create a replication instance in AWS DMS.

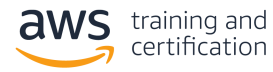

### 2. Create a replication instance in AWS DMS

In this step, you will create a replication instance in AWS DMS.

AWS DMS is a service you can use to copy data from an existing database into a fully managed AWS database. A replication instance is an Amazon EC2 instance that can host replication tasks in AWS DMS. In the next step, you will set up endpoints.

To create a replication instance, go to the **Replication instances section** of the AWS DMS console. Choose **Create replication instance** to begin the replication instance creation wizard.

| AWS Services - R         | Resource Groups 👻 🔭                     | Database | N. Virginia 👻 Support 👻        |
|--------------------------|-----------------------------------------|----------|--------------------------------|
| AWS DMS $\times$         | DMS > Replication Instances             |          |                                |
| Dashboard                | Replication instances                   | C Amiene | Create replication instance    |
| ▼ Conversion & migration | Q Find replication Instance             |          | < 1 > ©                        |
| Database migration tasks |                                         |          |                                |
| ▼ Resource management    | Name                                    | C        | Private IP address  v Multi AZ |
| Replication instances    | Empty replication instance table        |          |                                |
| Endpoints                | You don't have any replication instance | es.      |                                |
| Certificates             |                                         |          |                                |
| Subnet groups            |                                         |          |                                |
| Events                   |                                         |          |                                |
| Event subscriptions      |                                         |          |                                |

In the **Replication instance configuration** section, give your replication instance a name and description. Then choose your instance class. The instance class you use depends on the size of your existing database and the amount of data flowing through it.

Then choose an engine version for AWS DMS. Finally, choose the amount of allocated storage for your replication instance.

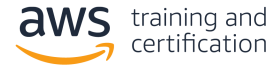

| Replication instance config                                                                                        | uration                                                                                              |  |
|----------------------------------------------------------------------------------------------------|----------------------------------------------------------------------------------------------------|--|
| Name                                                                                                    |                                                                                                    |  |
| The name must be unique among all of yo                                                                            | ur replication instances in the current AWS region.                                                  |  |
| my-replication-instance                                                                                            |                                                                                                    |  |
| Replication instance name must not start                                                                           | with a numeric value                                                                                 |  |
| Description                                                                                                    |                                                                                                    |  |
| Replication instance for moving to                                                                                 | managed Oracle on RDS                                                                                |  |
| The description must only have unicode le maximum character.                                                       | tters, digits, whitespace, or one of these symbols::/=+-@. 1000                                      |  |
| Instance class<br>Choose an appropriate instance class for y<br>compute, network and memory capacity.              | our replication needs. Each instance class provides differing levels of                              |  |
| dms.t2.medium                                                                                                    | ▼                                                                                                    |  |
| Billing is based on DMS pricing 🔼.                                                                                 |                                                                                                    |  |
|                                                                                                    |                                                                                                    |  |
| Engine version<br>Choose an AWS DMS version to run on voi                                                          | r replication instance.                                                                              |  |
| 3.3.1                                                                                                    | ▼                                                                                                    |  |
|                                                                                                    |                                                                                                    |  |
| Allocated storage (GiB)<br>Choose the amount of storage space you v<br>log files and cached transactions while rep | vant for your replication instance. AWS DMS uses this storage for<br>lication tasks are in progress. |  |
| · · ·                                                                                                    | · -                                                                                                  |  |
| 50                                                                                                    |                                                                                                    |  |

As you continue in the **Replication instance configuration** section, you need to choose a VPC for your replication instance. Choose the same VPC in which you provisioned your Amazon RDS database to ease network access for the replication instance.

You can choose to have a Multi-AZ setup for your replication instance for redundancy. If you are using AWS DMS to keep two databases in sync over a long period of time, you might want to use a Multi-AZ setup. If you are performing a one-time migration of your data from an existing database to a fully managed database in Amazon RDS, you likely don't need a Multi-AZ setup.

Finally, choose whether your replication instance should be publicly accessible. If your existing database is in the same VPC as your new database and your replication instance, you don't need your replication instance to be publicly accessible. If your existing database is not in the same VPC, you need your replication instance to be publicly accessible.

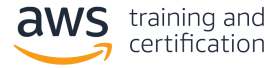

| Multi AZ<br>If you choose this option, AWS DMS will perform a multi-AZ depl<br>with a primary instance in one availability zone (AZ) and a standb | ment.                |  |  |
|----------------------------------------------------------------------------------------------------|----------------------|--|--|
| If you choose this option, AWS DMS will perform a multi-AZ deplo<br>with a primary instance in one availability zone (AZ) and a standb            | 'ment,               |  |  |
| in another AZ. This configuration provides a highly available, faul replication environment.                                                      | instance<br>tolerant |  |  |
| Billing is based on DMS pricing 🔼.                                                                                                    |                      |  |  |
| Publicly accessible                                                                                                    |                      |  |  |
| If you choose this option, AWS DMS will assign a public IP address<br>replication instance, and you'll be able to connect to databases of         | :o your<br>side of   |  |  |

Next, open the **Advanced security and network configuration** section. For the **VPC security group(s)** configuration, choose the same security group that you attached to your Amazon RDS database. This allows your replication instance to access your Amazon RDS database.

| Replication subnet group<br>Choose a subnet group for your replication instar<br>your replication instance can use within the Ama:                                                                                                  | ice. The subnet group defines the IP ranges and subnets that<br>on VPC you've chosen. |  |
|----------------------------------------------------------------------------------------------------|---------------------------------------------------------------------------------------|--|
| default-vpc-0 'e                                                                                                    | ▼                                                                                     |  |
| Availability zone<br>Choose an availability zone (AZ) where you want<br>preference", meaning that AWS DMS will determ                                                                                                    | your replication instance to run. The default is "No<br>ne which AZ to use.           |  |
| No Preference                                                                                                    | ▼                                                                                     |  |
| VPC security group(s)<br>Choose one or more security groups for your repl                                                                                                    | ication instances. The security group(s) specify inbound and                          |  |
| VPC security group(s)<br>Choose one or more security groups for your reploutbound rules to control network access to your<br>Use default<br>oracle-database X<br>KMS master key Info                                                | ication instances. The security group(s) specify inbound and replication instance.    |  |
| VPC security group(s)<br>Choose one or more security groups for your reploutbound rules to control network access to your<br>Use default<br>oracle-database X<br>KMS master key Info<br>(Default) aws/dms                           | ication instances. The security group(s) specify inbound and replication instance.    |  |
| VPC security group(s)<br>Choose one or more security groups for your reploutbound rules to control network access to your<br>Use default<br>oracle-database X<br>KMS master key Info<br>(Default) aws/dms<br>Account                | ication instances. The security group(s) specify inbound and<br>replication instance. |  |
| VPC security group(s)<br>Choose one or more security groups for your reploutbound rules to control network access to your<br>Use default<br>oracle-database ×<br>KMS master key Info<br>(Default) aws/dms<br>Account<br>Description | ication instances. The security group(s) specify inbound and replication instance.    |  |

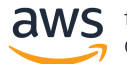

You also can edit the Maintenance and Tags settings.

When you're ready, choose **Create** to create your replication instance in AWS DMS.

| Advanced security and network configuration |        |
|---------------------------------------------|--------|
| ► Maintenance                               |        |
| ► Tags                                      |        |
|                                             | Create |

After you choose **Create**, AWS provisions your replication instance. The **Status** of the replication instance is *Creating* while AWS provisions and initializes your instance.

| 1s > | Replication instances     |           |      |            |                                |                     |       |          |                                                                                                    |
|------|---------------------------|-----------|------|------------|--------------------------------|---------------------|-------|----------|----------------------------------------------------------------------------------------------------|
| Repl | ication instances (1)     |           |      |            |                                |                     |       |          | C Actions Create replication instance                                                                                                    |
| Q /  | Find replication instance |           |      |            |                                |                     |       |          | < 1 > ©                                                                                                    |
|      | Name $\bigtriangledown$   | Class     | ▽    | Status 🔻   | Engine version $\triangledown$ | Availability zone 🛛 | VPC   | $\nabla$ | Public   Public IP address   Private IP address   Private IP address   Public IP address   Public IP address  Public IP address |
|      | myreplicationinstance     | dms.t2.me | dium | ⊖ Creating | 3.3.1                          |                     | vpc-0 | e        | Yes                                                                                                    |

When your replication instance is ready to go, its status is Available.

| 4S > Replication instances  |               |             |                  |                     |         |                  |                     |                |
|-----------------------------|---------------|-------------|------------------|---------------------|---------|------------------|---------------------|----------------|
| Replication instances (1)   |               |             |                  |                     | C       | Actions <b>v</b> | Create replicat     | ion instance   |
| Q Find replication instance |               |             |                  |                     |         |                  | <                   | 1 > ③          |
| Name $\bigtriangledown$     | Class 🗸       | Status ⊽    | Engine version 🔻 | Availability zone 🛡 | VPC 🛛   | Public ⊽ F       | Public IP address 🛛 | Private IP add |
| my-replication-instance     | dms.t2.medium | ⊘ Available | 3.3.1            | us-east-1e          | vpc-0 e | No -             |                     | 172.31         |

While you are waiting for your replication instance to be available, go to the **Security Groups section** of the Amazon EC2 console. You need to add a rule to your security group to allow your replication instance to access your database.

In the **Security Groups section**, find the security group you attached to your Oracle database instance and your replication instance, and choose it.

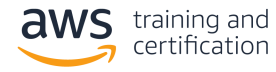

| Q Filter security group: Security group I Security group I | Security group name      | VPC ID     |                  | ⊽ Owner | - | < 1 >               | ۲   |
|------------------------------------------------------------|--------------------------|------------|------------------|---------|---|---------------------|-----|
| Security group I                                           | ▽ Security group name ⊽  | VPC ID     |                  |         | - | Inhound rules count | 0   |
| sa-0                                                       |                          |            |                  | owner   | ~ | inbound rules count | 0   |
| 590                                                        | 4 source-oracle-database | vpc-0 'e 🛂 | Created by RDS m | anag 9  | 0 | 1 Permission entry  | 11  |
| sg-0                                                       | 2 oracle-database        | vpc-0e 🛂   | Created by RDS m | ianag 9 | 0 | 1 Permission entry  | 1 F |

Choose to **Edit inbound rules** for your security group.

| <u>j</u> -0                         | 2 - or:         | acle-database                             | (                                                | Delete security group | Copy to new security group |
|-------------------------------------|-----------------|-------------------------------------------|--------------------------------------------------|-----------------------|----------------------------|
| Details                             |                 |                                           |                                                  |                       |                            |
| Security group name oracle-database |                 | Security group ID<br>sg-0 2               | Description<br>Created by RDS management console | VPC ID<br>vpc-0 e     | Z                          |
| Owner<br>9                          |                 | Inbound rules count<br>1 Permission entry | Outbound rules count<br>1 Permission entry       |                       |                            |
| Inbound rules Outbo                 | ound rules Tags |                                           |                                                  |                       |                            |
|                                     |                 |                                           |                                                  |                       |                            |

Your security group has an existing rule that allows for access to your Oracle instance from the IP address you used to create the database. Remove the existing IP address and enter the name of the security group used for your Amazon RDS database instance and replication instance.

Your screen should look like the following.

| nbound rules Info |                      |                         |                                 |                             |        |
|-------------------|----------------------|-------------------------|---------------------------------|-----------------------------|--------|
| Add rule          | Protocol Info<br>TCP | Port range Info<br>1521 | Source Info<br>Custom V<br>Sg-0 | Description - optional Info | Delete |
| Add rule          |                      |                         |                                 |                             |        |

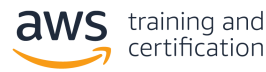

Choose **Save rules** to save the updated rules for your security group.

When your replication instance is available and you have updated the rules for your security group, you can move to the next step.

In this step, you created a replication instance in AWS DMS. The replication instance is used to host the replication tasks that migrate data from an existing database to a fully managed database in Amazon RDS. You also updated a security group to allow access from your replication instance to your Oracle database instance in Amazon RDS.

In the next step, you will create endpoints for your source and target databases in Amazon RDS.

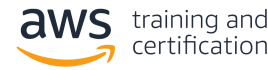

#### 3. Create endpoints in AWS DMS

In this step, you will create source and target endpoints for a replication task in AWS DMS.

A replication task is a job that migrates data from one database to another by using AWS DMS. Before creating a replication task, you must register endpoints for your source and target databases. An endpoint describes the connection address, credentials, and other information required to connect to a database.

First, create the endpoint for your target database. This is the database you created in Amazon RDS.

Navigate to the Endpoints section of the AWS DMS console. Choose Create endpoint to create a new endpoint.

| aws Services - R         | esource Groups 🗸 👌 🗘 Databases 🗸 N. Virginia 👻 Support 👻                                             |
|--------------------------|----------------------------------------------------------------------------------------------------|
| AWS DMS $\times$         | DMS > Endpoints                                                                                      |
| Dashboard                | Endpoints Create endpoint                                                                            |
| Conversion & migration   | Q Find endpoint < 1 > (2)                                                                            |
| Database migration tasks |                                                                                                    |
| Resource management      | Name v Type v Status v Engine v Server name v Port v Migration Hub Mapping v ARN v Certificate ARN v |
| Replication instances    | Empty endpoint table                                                                                 |
| Endpoints                | You don't have any endpoints.                                                                        |
| Certificates             |                                                                                                    |
| Subnet groups            |                                                                                                    |
| Events                   |                                                                                                    |

In the endpoint creation wizard, choose to create a **Target endpoint**. Choose **Select RDS DB instance**, and then choose your newly created Amazon RDS database in the dropdown.

| indpoint type Info                                                                                                    |                                                                                                    |
|----------------------------------------------------------------------------------------------------|----------------------------------------------------------------------------------------------------|
| <ul> <li>Source endpoint         A source endpoint allows AWS DMS to read data from a database (on-premises or in the cloud), or from other data source such as Amazon S3.     </li> </ul> | • Target endpoint<br>A target endpoint allows AWS DMS to write data to a<br>database, or to other data source. |
| Select RDS DB instance                                                                                                    |                                                                                                    |
| RDS Instance<br>nstances available only for current user and region                                                                                                    |                                                                                                    |
|                                                                                                    | _                                                                                                    |

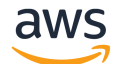

This fills in most of the **Endpoint configuration** details for you. You need to enter your password near the bottom of the section.

| Endpoint configuration                                                         |                                                                               |
|--------------------------------------------------------------------------------|-------------------------------------------------------------------------------|
| Endpoint identifier Info                                                       |                                                                               |
| my-database                                                                    |                                                                               |
| Target engine<br>The type of database engine this endpoint is connected to.    |                                                                               |
| oracle                                                                         | ▼                                                                             |
| Server name                                                                    |                                                                               |
| my-database.cs.us-east-1.rds.amazona                                           | aws.com                                                                       |
| Port<br>The port the database runs on for this endpoint.                       | Secure Socket Layer (SSL) mode<br>The type of Secure Socket Layer enforcement |
| 1521                                                                           | none 🔻                                                                        |
| User name Info                                                                 | Password Info                                                                 |
| admin                                                                          | •••••                                                                         |
| SID/Service name<br>Use Service name or SID as applicable. Use DB name in case | of RDS for Oracle                                                             |
|                                                                                |                                                                               |

Before you save your endpoint, you should test the connection to ensure it was configured correctly. Open the **Test endpoint connection** section to test your connection.

Choose the replication instance you want to use, and then choose **Run test**. After a few seconds, you should see a **Status** of *successful*. This indicates that you configured your security group and endpoint correctly. Choose **Create endpoint** to save your endpoint.

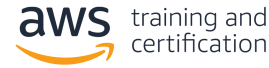

| Test endpoint connection<br>Test your endpoint connection<br>After clicking "Run test", an end<br>connect to the instance. If the c<br>aren't saved will be deleted. | by selecting a replication instance with<br>point will be created with the details p<br>connection fails, you can edit and test it | in your desired VPC.<br>rovided and attempt to<br>: again. Endpoints that |                          |
|----------------------------------------------------------------------------------------------------|----------------------------------------------------------------------------------------------------|---------------------------------------------------------------------------|--------------------------|
| VPC                                                                                                    |                                                                                                    |                                                                           |                          |
| vpc-0 e                                                                                                    | ▼                                                                                                    | ]                                                                         |                          |
| Replication instance<br>A replication instance performs the o                                                                                                    | database migration                                                                                                    |                                                                           |                          |
| my-replication-instance                                                                                                    | •                                                                                                    |                                                                           |                          |
| Run test After clicking "Run test", an endpoin ails, you can edit and test it again. E                                                                               | t will be created with the details provided and indpoints that aren't saved will be deleted.                                       | l attempt to connect to the ins                                           | tance. If the connection |
| Endpoint identifier                                                                                                    | Replication instance                                                                                                    | Status                                                                    | Message                  |
| my-database                                                                                                    | my-replication-instance                                                                                                    | successful                                                                |                          |
|                                                                                                    |                                                                                                    |                                                                           |                          |
|                                                                                                    |                                                                                                    | Currect                                                                   | Create endpoint          |

Follow these steps again to create an endpoint for your source database. Because the source database is not hosted in Amazon RDS, you need to fill out the connection endpoint, port, and credentials yourself.

You also need to ensure that your replication instance has network access to your source database. If your source database is hosted on Amazon EC2, allow traffic from your replication instance security group into the source database security group. If your source database is not hosted on Amazon EC2, you need to configure the network settings according to the location of your source database.

Before moving to the next step, you should have two endpoints configured: one for your source database and one for your target database. Make sure that you have tested both endpoints and can successfully connect to both databases. Then proceed to the next step.

In this step, you created endpoints to connect to your databases. In the next step, you will use those endpoints to create a replication task that copies data from your source database to your target database.

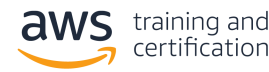

### 4. Create a replication task in AWS DMS

In this step, you will create a replication task in AWS DMS.

A replication task is responsible for migrating data from a source database to a target database. In this case, you are moving data from an existing database to your newly created database in Amazon RDS.

To get started, navigate to the **Database migration tasks section** of the AWS DMS console. Choose **Create task** to create a new replication task.

| aws Services - Re        | ssource Groups 🗸 🏃 Databases 🗸 N. Virginia 🛩 Support 🕶                                                                                                    |
|--------------------------|----------------------------------------------------------------------------------------------------|
| AWS DMS $\times$         | DMS $>$ Database migration tasks                                                                                                    |
| Dashboard                | Database migration tasks C Actions V Quicipuisure and compares Create task                                                                                                    |
| ▼ Conversion & migration | Q. Find task < 1 > @                                                                                                    |
| Database migration tasks |                                                                                                    |
| Resource management      | Name \u03c6         Satus \u03c6         Source \u03c6         Taget \u03c6         Progress \u03c6         Elapsed time \u03c6         Tables loading \u03c6         Tables queued \u03c6         Tables queued \u03c66         Tables queued \u03c66         Tables |
| Replication instances    | Empty replication task table                                                                                                    |
| Endpoints                | You don't have any replication tasks.                                                                                                    |
| Certificates             |                                                                                                    |
| Subnet groups            |                                                                                                    |
| Events                   |                                                                                                    |
| Event subscriptions      |                                                                                                    |

In the **Task configuration** section, set up the parameters of your replication task. Give your task a name, and choose the replication instance you created in an earlier step. Then choose the source endpoint for your existing database and your target endpoint for your fully managed database in Amazon RDS.

You need to choose a migration type. There are two migration types:

- 1. **Migrate existing data**, which performs a one-time process to copy data from your source database to your target database
- 2. **Replicate data changes**, which copies all ongoing operations from your source database to your target database

If you are migrating your application from using a self-managed database to using a fully managed database, use both types. The first type copies all data in your database, and the second ensures that all additional updates are replicated to your new database until you switch your application to use the new database.

For the migration type, choose **Migrate existing data**. Note that this requires you to have **supplemental logging** enabled on your source database.

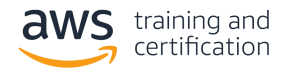

| Create database migration task                                                                                                    |   |
|----------------------------------------------------------------------------------------------------|---|
| Task configuration                                                                                                    |   |
| Task identifier                                                                                                    |   |
| oracle-migration                                                                                                    |   |
| Replication instance                                                                                                    |   |
| my-replication-instance - vpc-( 'e                                                                                                    | • |
| Source database endpoint                                                                                                    |   |
| source-oracle                                                                                                    | • |
| Target database endpoint                                                                                                    |   |
| my-database                                                                                                    | • |
| Migration type Info                                                                                                    |   |
| Migrate existing data                                                                                                    | ▼ |
|                                                                                                    |   |
| When switching database engines, the AWS Schema<br>Conversion Tool can automatically convert your<br>database schema and code to the engine of your<br>choice. Click here to find out more. Learn more | × |
| database schema and code to the engine of your<br>choice. Click here to find out more. Learn more                                                                                                    |   |
|                                                                                                    |   |

In the **Table mappings** section, select the tables you want to copy over. Enter the names of the schemas and tables you want to copy. You can use **%** as a wildcard character to copy multiple tables or schemas.

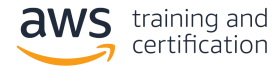

| 7 Table mappings                                                                                                    |                   |
|----------------------------------------------------------------------------------------------------|-------------------|
| diting mode                                                                                                    |                   |
| • Guided UI<br>Set up your table mapping rules using a step-by-step guided<br>interface. JSON editor Learn more C<br>Enter your table mapping rules directly,                                                                                                    | in JSON format.   |
| <ul> <li>pecify at least one selection rule with an include action. After you do this, you can add one or more trans</li> <li>Selection rules</li> <li>Choose the schema and/or tables you want to include with, or exclude from, your</li> <li>Add new semination tables</li> </ul> | oformation rules. |
| where <b>schema name</b> is like '%' and <b>table name</b> is like '%', include                                                                                                    | ā ×               |
| Schema                                                                                                    |                   |
| Enter a schema 🔻                                                                                                    |                   |
| Schema name<br>Use the % character as a wildcard                                                                                                    |                   |
| ADMIN                                                                                                    |                   |
| Table name<br>Use the % character as a wildcard                                                                                                    |                   |
| %                                                                                                    |                   |
| Action<br>Choose "Include" to migrate your selected objects, or "Exclude" to ignore them during the migration.                                                                                                    |                   |
| Include                                                                                                    |                   |
| Source filters Info                                                                                                    | Add column filter |

When you are ready, choose **Create task** to start your migration task.

After you create your task, your task is displayed in the **Database migration tasks** section with a **Status** of *Creating*.

| > Database migration tasks                                                   |                                                                                |
|------------------------------------------------------------------------------|--------------------------------------------------------------------------------|
| / Database migration tasks                                                   |                                                                                |
| Database migration tasks (1) Q. Find task                                    | C     Actions     ▼     Quick view and compare     Create task       < 1     > |
| Name ⊽ Status ⊽ Source ⊽ Target ⊽ <b>Type</b>                                | ▼ Progress ∇ Elapsed time ∇ Tables loaded ∇ Tables loading ∇                   |
| ☐ oracle-migration ⊖ Creating source-oracle my-database Full load, ongoing r | replication                                                                    |

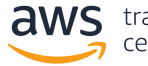

After the task is initialized, its **Status** is *Starting*.

| Database migration t | asks (1)        |               |             |                                | C. Actio   | ns 🔻 Quick     | view and compare              | Create task    |
|----------------------|-----------------|---------------|-------------|--------------------------------|------------|----------------|-------------------------------|----------------|
| Q. Find task         | <b>33K3</b> (1) |               |             |                                | - Actio    | Quici          |                               | < 1 > @        |
| □ Name ▽             | Status 🔻        | Source 🗢      | Target ⊽    | Type 🔻                         | Progress ⊽ | Elapsed time 🔻 | Tables loaded $\triangledown$ | Tables loading |
| oracle-migration     | ⊖ Starting      | source-oracle | my-database | Full load, ongoing replication | 0%         | 0 m            | 0                             | c              |

After the migration of existing data is complete, it shows a status of *Load complete, replication ongoing*. Any updates to your source database at this point are copied to your target database.

| Database migration | t <b>asks</b> (1) | C Actions | Quick view and con | npare Create task | :     |
|--------------------|-------------------|-----------|--------------------|-------------------|-------|
| <b>Q</b> Find task |                   |           |                    | < 1 >             | 0     |
| □ Name ▽           | Status            |           | Туре               | Progress ⊽ E      | lapse |

After performing a migration, you should ensure that the migration completed successfully. This includes performing row counts in the source and target database and viewing records in both databases to ensure they conform. If you are performing ongoing replication, you should ensure that changes to your source database are replicated to your target database.

In this step, you created a replication task in AWS DMS to migrate your existing data and sync ongoing changes from your previous database to your new database in Amazon RDS.

In the next step, you will learn about next steps and cleaning up the resources you created.

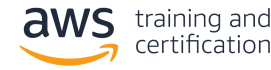

#### 5. Complete the migration and clean up resources

If you followed all the steps in this lesson, you created a new, fully managed Oracle database in Amazon RDS and created a migration task to copy data from your source database to your new database. In this final step, you will learn the steps to complete your migration and clean up your AWS DMS resources.

When your initial migration is complete and all data is synced to your new database, you are ready to use your new database as your primary database.

There are two different ways you can handle this:

- 1. If you feel confident in the correctness of the migration, you can change the database configuration in your application to use your new database. This helps ensure that all reads and writes go to your new database.
- 2. If you want to follow a more cautious approach, you can read from and write to both databases for a period of time. This enables you to compare the results from each database for correctness while still maintaining the correct data in your existing database.

Whichever method you choose, you should thoroughly test your new database for correctness before making it your primary database.

After you have switched to using your primary database and are confident in the results, you might want to delete your AWS DMS infrastructure.

First, stop and delete the database migration task to replicate your data. Navigate to the **Database migration tasks** section of the AWS DMS console. Choose the task you want to delete, and then choose **Stop** 

| Data     | haco migration   | tooka (1/1)         |                    |               |       | Actions A      | Quick view and compare | Create task     |
|----------|------------------|---------------------|--------------------|---------------|-------|----------------|------------------------|-----------------|
| Data     | ibase inigration | LOSKS (1/1)         |                    |               |       | Actions A      | Quick view and compare | Create task     |
| QF       | Find task        |                     |                    |               |       | Assess         |                        | < 1 > ③         |
|          |                  |                     |                    |               |       | Modify         |                        |                 |
| <b>~</b> | Name 🗸           | Status              | $\nabla$           | Source 🗸      | Targe | Restart/Resume | ▼ F                    | Progress 🔻 Elap |
|          |                  |                     |                    |               |       | Stop           |                        | 1               |
| <b>~</b> | oracle-migration | 🕞 Load complete, re | eplication ongoing | source-oracle | my-di | Stop           | , ongoing replication  | 100%            |

After the task has stopped, choose it again, and then choose **Delete**.

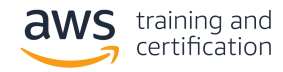

| ims > c | Database migration ta     | sks              |                        |             |                |                        |               |                   |             |
|---------|---------------------------|------------------|------------------------|-------------|----------------|------------------------|---------------|-------------------|-------------|
| Datab   | b <b>ase migration ta</b> | <b>sks</b> (1/1) |                        |             | C              | Actions  Assess Modify | Quick view ar | nd compare Create | task<br>©   |
|         | Name $\triangledown$      | Status 🔻         | Source $\triangledown$ | Target ⊽    | Туре           | Restart/Resume         | Progress ⊽    | Elapsed time 🔻 Ta | ables loade |
|         | oracle-migration          | Stopped 🛞        | source-oracle          | my-database | Full load, ong | Stop<br>Delete         | 100%          | 0 m               |             |

Next, navigate to the **Endpoints section** of the AWS DMS console. Choose your source endpoint and your target endpoint, and then choose **Delete**.

|                        |          |          |          |             | Actions A                 | Create endpoint     |
|------------------------|----------|----------|----------|-------------|---------------------------|---------------------|
| <b>Q</b> Find endpoint |          |          |          |             | Modify<br>Test connection | < 1 > @             |
| ✓ Name                 | ⊽ Туре ⊽ | Status 🔻 | Engine 🛡 | Server name | Delete                    | ligration Hub Mappi |

Then go to the **Replication instances** section of the AWS DMS console. If your replication instance is not being used for any other replication tasks, choose it, and then choose **Delete**.

| Repl | ication insta       | nces (1) |       |                    |          |                         | C               | Actions 🔺        | Creat | te replication i | nstance   |
|------|---------------------|----------|-------|--------------------|----------|-------------------------|-----------------|------------------|-------|------------------|-----------|
| Q    | Find replication in | istance  |       |                    |          |                         |                 | Modify<br>Reboot |       | < 1              | > ©       |
| <    | Name                | $\nabla$ | Class | $\bigtriangledown$ | Status 🗸 | Engine version $\nabla$ | Availability 20 | Delete           | ▽     | Public ⊽         | Public II |

Finally, you might want to terminate your source database because it is no longer being used. If your source database is running on Amazon EC2, you can terminate the Amazon EC2 instance. If your source database is running elsewhere, follow the proper procedures to terminate it.

In this step, you learned how to migrate your application to use your new database. You also saw how to clean up AWS DMS resources when you are finished using them. In this lesson, you migrated an existing Oracle database to a fully managed Oracle database in Amazon RDS by using AWS DMS. Amazon RDS enables you to free your developers to focus on innovation that's core to your business. By using AWS DMS, you can automate the delicate task of migrating data to a new database.

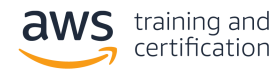